# imall

Chipsmall Limited consists of a professional team with an average of over 10 year of expertise in the distribution of electronic components. Based in Hongkong, we have already established firm and mutual-benefit business relationships with customers from, Europe, America and south Asia, supplying obsolete and hard-to-find components to meet their specific needs.

With the principle of "Quality Parts, Customers Priority, Honest Operation, and Considerate Service", our business mainly focus on the distribution of electronic components. Line cards we deal with include Microchip, ALPS, ROHM, Xilinx, Pulse, ON, Everlight and Freescale. Main products comprise IC, Modules, Potentiometer, IC Socket, Relay, Connector. Our parts cover such applications as commercial, industrial, and automotives areas.

We are looking forward to setting up business relationship with you and hope to provide you with the best service and solution. Let us make a better world for our industry!

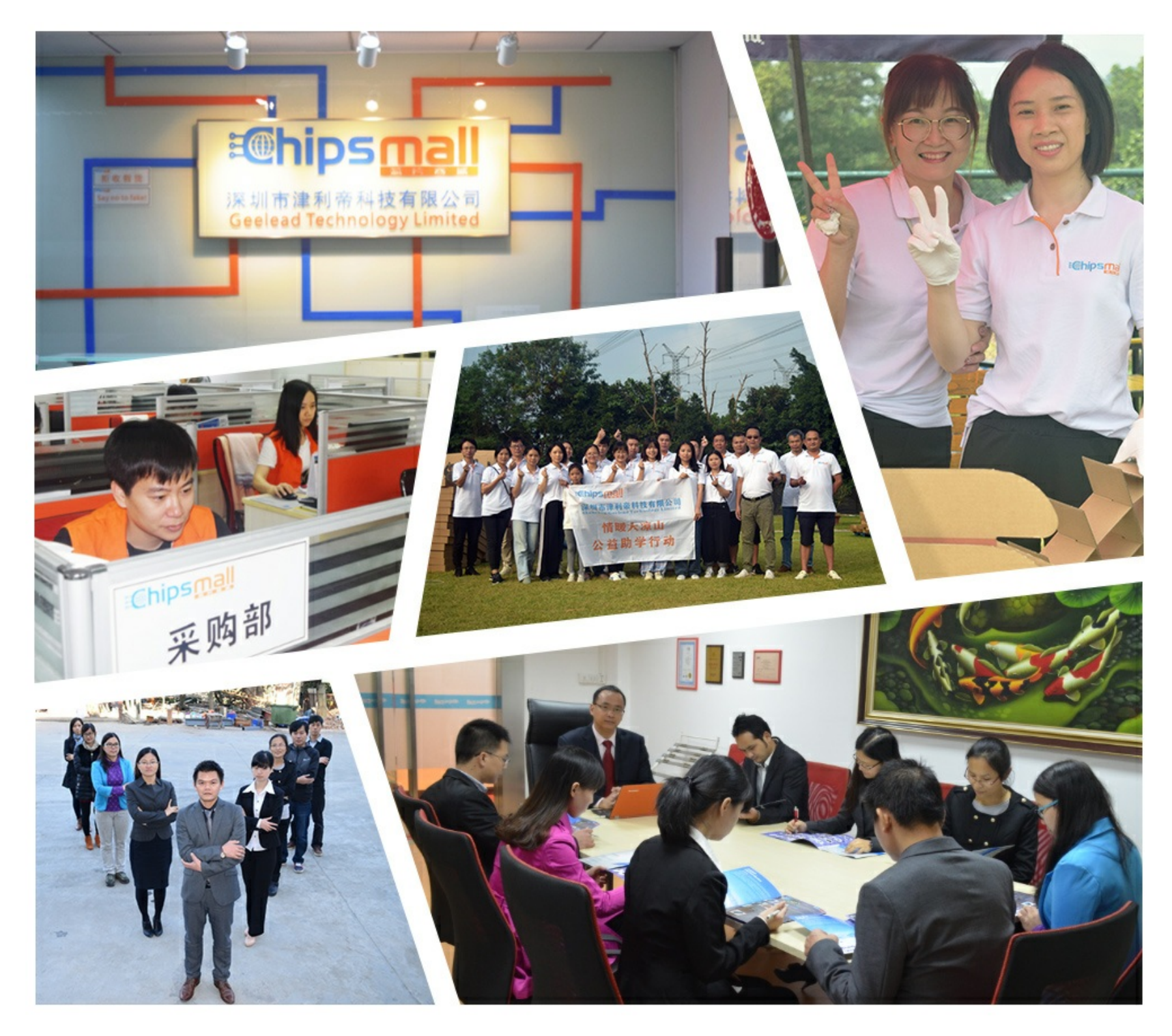

## Contact us

Tel: +86-755-8981 8866 Fax: +86-755-8427 6832 Email & Skype: info@chipsmall.com Web: www.chipsmall.com Address: A1208, Overseas Decoration Building, #122 Zhenhua RD., Futian, Shenzhen, China

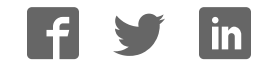

## **User Manual**

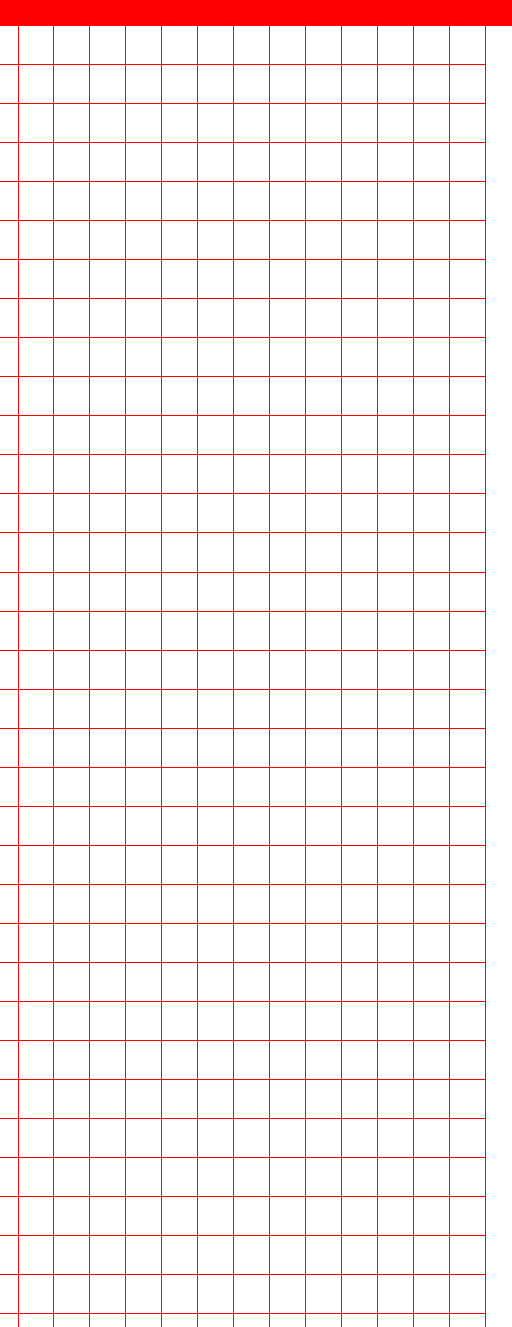

## **AIMB-566**

Intel<sup>®</sup> Q35 LGA775 socket for Intel<sup>®</sup> Core<sup>™</sup> 2 Quad/ Core<sup>™</sup> 2 Duo/ Pentium<sup>®</sup> Dual Core/Celeron<sup>®</sup> Micro ATX Motherboard

**Trusted ePlatform Services** 

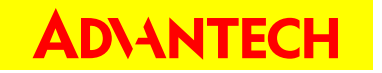

## **Safety Information**

#### **Electrical safety**

- To prevent electrical shock hazard, disconnect the power cable from the electri-cal outlet before relocating the system.
- When adding or removing devices to or from the system, ensure that the power cables for the devices are unplugged before the signal cables are connected. If possible, disconnect all power cables from the existing system before you add a device.
- Before connecting or removing signal cables from the motherboard, ensure that all power cables are unplugged.
- Seek professional assistance before using an adapter or extension cord. These devices could interrupt the grounding circuit.
- Make sure that your power supply is set to the correct voltage for your area. If you are not sure about the voltage of the electrical outlet you are using, contact your local power company.
- If the power supply is broken, do not try to fix it by yourself. Contact a qualified service technician or your retailer.

#### **Operation safety**

- Before installing the motherboard and adding devices on it, carefully read all the manuals that came with the package.
- Before using the product, make sure all cables are correctly connected and the power cables are not damaged. If you detect any damage, contact your dealer immediately.
- To avoid short circuits, keep paper clips, screws, and staples away from connec-tors, slots, sockets and circuitry.
- Avoid dust, humidity, and temperature extremes. Do not place the product in any area where it may become wet.
- Place the product on a stable surface.
- If you encounter technical problems with the product, contact a gualified service technician or your retailer.

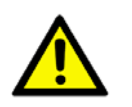

**Caution!** The symbol of the crossed out wheeled bin indicates that the product (electrical and electronic equipment) should not be placed in municipal waste. Check local regulations for disposal of electronic products.

> Part No. 2006056600 Printed in Taiwan

Edition 1 November 2008

## **Technical Support**

If a problem arises with your system and no solution can be obtained from the user's manual, please contact your place of purchase or local distributor. Alternatively, please try the following help resources for further guidance. Visit the Advantech website for FAQ, technical guide, BIOS updates, driver updates, and other information: http://support.advantech.com.tw/Support/default.aspx

| Brand               | Size  | Speed    | Туре | ECC | Vendor PN                         | Advantech PN          | Memory                              |
|---------------------|-------|----------|------|-----|-----------------------------------|-----------------------|-------------------------------------|
|                     | 512MB | DDR2 667 | DDR2 | N   | 78.91G92.420                      | NA                    | ELPIDA E5108AG-6E-E<br>(64x8)       |
| Apacer              | 1GB   | DDR2 800 | DDR2 | Ν   | 78.01G91.404                      | NA                    | SEC 746 ZCE7 K4T51083QE             |
| (RoHS)              | 1GB   | DDR2 667 | DDR2 | N   | 78.01G92.420                      | NA                    | ELPIDA E5108AGBG-6E-E<br>(64x8)     |
|                     | 2GB   | DDR2 667 | DDR2 | Ν   | 78.A1G9O.404                      | 96D2-2G667-AP         | SEC K4T1G08400 (128x8)              |
|                     | 1GB   | DDR2 667 | DDR2 | N   | NA                                | NA                    | ELPIDA E5108AGBG-6E-E<br>(64x8)     |
|                     | 2GB   | DDR2 667 | DDR2 | N   | NA                                | NA                    | ELPIDA E1108ACSE-6E-<br>E(128x8)    |
| DSL                 | 1GB   | DDR2 800 | DDR2 | N   | NA                                | NA                    | ELPIDA E5108AHSE-8E-E<br>(64x8)     |
|                     | 2GB   | DDR2 800 | DDR2 | N   | NA                                | NA                    | ELPIDA E1108ACBG-8E-E<br>(128x8)    |
| Kingston            | 2GB   | DDR2 667 | DDR2 | N   | KVR667D2N5/2G                     | NA                    | Micron 7KE12 D9HNL<br>(128x8)       |
| (RoHS)              | 1GB   | DDR2 800 | DDR2 | N   | KVR800D2N5/1G                     | NA                    | ELPIDA E5108AHSE-8E-E<br>(64x8)     |
|                     | 512MB | DDR2 667 | DDR2 | N   | "TS6QNJ22850-6S/<br>TS64MLQ64V6J" | 96D2-<br>512M667NN-TR | SAMSUNG K4T51083QC<br>ZCE6 (64x8)   |
|                     | 1GB   | DDR2 667 | DDR2 | N   | TS2QNJ23450-6S/<br>TS128MLQ64V6J" | 96D2-1G667NN-<br>TR   | SEC K4T51083QE ZCE6<br>(64x8)       |
| Transcend<br>(RoHS) | 1GB   | DDR2 667 | DDR2 | N   | "TS2QNJ23450-6S/                  | 96D2-1G667NN-<br>TR   | SEC K4T51083QG HCE6<br>(64x8)       |
|                     | 2GB   | DDR2 667 | DDR2 | N   | TS5QNU23451-6S                    | 96D2-2G667-TR         | SAMSUNG K4T1G084QD-<br>ZCE6 (128x8) |
|                     | 2GB   | DDR2 667 | DDR2 | N   | TS256MLQ64V6U                     | NA                    | Micron 7HE12 D9HNL<br>(128x8)       |
| Transcend           | 1GB   | DDR2 800 | DDR2 | N   | TS128MLQ64V8J                     | NA                    | ProMOS<br>V59C1512804QBF25 (64x8)   |
| (RoHS)              | 2GB   | DDR2 667 | DDR2 | N   | TS256MLQ64V6U                     | NA                    | SAMSUNG K4T1G084QA-<br>ZCE6 (128x8) |

## **Memory Compatibility**

### **Product warranty**

Advantech warrants to you, the original purchaser, that each of its products will be free from defects in materials and workmanship for two years from the date of purchase.

This warranty does not apply to any products which have been repaired or altered by persons other than repair personnel authorized by Advantech, or which have been subject to misuse, abuse, accident or improper installation. Advantech assumes no liability under the terms of this warranty as a consequence of such events.

If an Advantech product is defective, it will be repaired or replaced at no charge during the warranty period. For out-of-warranty repairs, you will be billed according to the cost of replacement materials, service time and freight. Please consult your dealer for more details.

If you think you have a defective product, follow these steps:

- 1. Collect all the information about the problem encountered. (For example, type of PC, CPU speed, Advantech products used, other hardware and software used, etc.) Note anything abnormal and list any on-screen messages you get when the problem occurs.
- 2. Call your dealer and describe the problem. Please have your manual, product, and any helpful information readily available.
- 3. If your product is diagnosed as defective, obtain an RMA (return material authorization) number from your dealer. This allows us to process your return more quickly.
- 4. Carefully pack the defective product, a fully-completed Repair and Replacement Order Card and a photocopy proof of purchase date (such as your sales receipt) in a shippable container. A product returned without proof of the purchase date is not eligible for warranty service.
- 5. Write the RMA number visibly on the outside of the package and ship it prepaid to your dealer.

## **Packing List**

Before you begin installing your single board, please make sure that the following materials have been shipped:

- 1 x AIMB-566 Micro ATX Main board
- 1 x CD-ROM contains the followings:
  - User's manual (this manual in PDF file)
  - Drivers
- 1 x IDE HDD Cable
- 1 x Floppy Cable
- 2 X Serial ATA HDD data cable
- 1 x DVI-to-VGA dongle (PN: AIMB-566VG-TKA1E only)
- 2 x Serial ATA power cable
- 1 x Startup Manual (PN: AIMB-566VG-00A1E only)
- 1 x Rear IO Bracket (PN: AIMB-566VG-00A1E only)

If any of the above items is damaged or missing, please contact your retailer.

# Contents

| Chapter | 1   | Pro    | duct Introduction                              | 1  |
|---------|-----|--------|------------------------------------------------|----|
|         | 1.1 | Before | you Proceed                                    | 2  |
|         | 1.2 | Mothe  | rboard Overview                                | 3  |
|         |     | 1.2.1  | Placement Direction                            | 3  |
|         |     | 1.2.2  | Screw Holes                                    | 3  |
|         | 1.3 | Mothe  | rboard Lavout                                  | 4  |
|         |     |        | Figure 1.1 AIMB-566VG-00A1E Motherboard Lavout | 4  |
|         |     |        | Figure 1.2 AIMB-566VG-TKA1E Motherboard Lavout | 5  |
|         |     | 1.3.1  | Lavout Content List                            | 6  |
|         |     |        | Table 1.1: Slots                               | 6  |
|         |     |        | Table 1.2: Jumpers                             | 6  |
|         |     |        | Table 1.3: Rear Panel Connector                | 6  |
|         |     |        | Table 1.4: Internal Connector                  | 6  |
|         | 1.4 | Centra | I Processing Unit (CPU)                        | 7  |
|         |     | 1.4.1  | Installing the CPU                             | 8  |
|         |     | 1.4.2  | Installing the CPU Heatsink and Fan            | 10 |
|         |     | 1.4.3  | Uninstalling the CPU Heatsink and Fan          | 12 |
|         | 1.5 | Svster | n Memory                                       | 14 |
|         | -   | 1.5.1  | DIMM Sockets Location                          | 14 |
|         |     | 1.5.2  | Memory Configurations                          | 15 |
|         |     | 1.5.3  | Installing a DDR2 DIMM                         | 15 |
|         |     | 1.5.4  | Removing a DDR2 DIMM                           | 16 |
|         | 1.6 | Expan  | sion Slots                                     | 16 |
|         |     | 1.6.1  | Installing an Expansion Card                   | 17 |
|         |     | 1.6.2  | Configuring an Expansion Card                  | 17 |
|         |     | 1.6.3  | Standard Interrupt Assignments                 | 17 |
|         |     | 1.6.4  | PCI Slots                                      | 18 |
|         |     | 1.6.5  | PCI Express X4 Slot                            |    |
|         | 1.7 | Jumpe  | ers                                            | 18 |
|         |     | 1.7.1  | Clear CMOS (CMOS1)                             | 18 |
|         |     |        | Table 1.5: CMOS1                               | 19 |
|         |     | 1.7.2  | Chassis Intrusion Connector (JCASE1)           | 19 |
|         |     | 1.7.3  | ATX/AT mode selector (PSON1)                   | 20 |
|         |     |        | Table 1.6: ATX/AT mode selector (PSON1)        | 20 |
|         |     | 1.7.4  | Watchdog timer output (JWDT1)                  | 20 |
|         |     |        | Table 1.7: Watchdog timer output (JWDT1)       | 20 |
|         |     | 1.7.5  | PCI Express Selector (PCIEX_SET1)              | 21 |
|         |     |        | Table 1.8: PCI Express Selector (PCIEX SET1)   | 21 |
|         | 1.8 | Conne  | ectors                                         | 22 |
|         |     | 1.8.1  | Rear Panel Connectors                          | 22 |
|         |     |        | Figure 1.3 IO View: AIMB-566VG-00A1E           | 22 |
|         |     |        | Figure 1.4 IO View: AIMB-566VG-TKA1E           | 22 |
|         |     | 1.8.2  | Front Panel Audio Connector (FPAUD1)           | 24 |
|         |     |        | Table 1.9: FPAUD1                              | 24 |
|         |     | 1.8.3  | ATX Power Connector (ATX12V1, EATXPWR1)        | 25 |
|         |     | 1.8.4  | Chassis Fan Connector (SYSFAN1)                | 26 |
|         |     | 1.8.5  | Power Fan Connector (SYSFAN2)                  | 26 |
|         |     | 1.8.6  | CPU Fan Connector (CPUFAN1)                    | 27 |
|         |     | 1.8.7  | Floppy Disk Drive Connector (FDD1)             | 27 |
|         |     | 1.8.8  | System Panel Connector (F PANEL1)              |    |
|         |     |        | (AIMB-566VG-TKA1E only)                        | 28 |
|         |     | 1.8.9  | Front Panel Connectors (JFP1. JFP2. JFP3)      |    |
|         |     |        | (AIMB-566VG-00A1E only)                        | 29 |
|         |     |        | •••                                            |    |

|         |             | 1.8.10   | Power LED and keyboard lock connector                    |      |
|---------|-------------|----------|----------------------------------------------------------|------|
|         |             |          | (JFP3 /PWR_LED&KEY LOCK)                                 | . 31 |
|         |             |          | Table 1.10: ATX power supply LED status                  |      |
|         |             |          | (No support for AT power)                                | . 31 |
|         |             | 1.8.11   | Primary EIDE (RAID) Connector (IDE1)                     | . 32 |
|         |             | 1.8.12   | Serial ATA Connector (SATA1~6)                           | . 33 |
|         |             | 1.8.13   | SPI Pin Header (SPI_CN1)                                 | . 34 |
|         |             | 1.8.14   | USB 2.0 Connector (USB56, USB78, USB910, USB1112)        | . 35 |
|         |             | 1.8.15   | LVDS Connector (LVDS1) (AIMB-566VG-TKA1E only)           | . 36 |
|         |             | 1.8.16   | Backlight enabler (INV1)(AIMB-566VG-TKA1E only)          | . 36 |
| Chapter | 2           | BIC      | S Operation                                              | 37   |
|         |             |          | Figure 2.1. Setup program initial screen                 | 38   |
|         | 21          | Enterir  | ng Setun                                                 | . 30 |
|         | 2.1         | Lintein  | Figure 2.2 Press Del to run Setun                        | 30   |
|         | 22          | Main S   | Setun                                                    | 40   |
|         | <b>L</b> .L | maine    | Figure 2.3 Main setup screen                             | 40   |
|         |             | 221      | System time / System date                                | 40   |
|         | 23          | Advan    | ced BIOS Features Setup                                  | 41   |
|         | 2.0         | , la van | Figure 2.4 Advanced BIOS features setup screen           | 41   |
|         |             | 231      | CPU Configuration                                        | 42   |
|         |             | 2.0.1    | Figure 2.5 CPU Configuration Setting (AIMB-566VG-00A1E). | 42   |
|         |             |          | Figure 2.6 CPU Configuration Setting (AIMB-566VG-TKA1E). | . 42 |
|         |             | 2.3.2    | IDE Configuration                                        | . 43 |
|         |             |          | Figure 2.7 IDE Configuration (AIMB-566VG-00A1E)          | . 43 |
|         |             |          | Figure 2.8 IDE Configuration (AIMB-566VG-TKA1E)          | . 43 |
|         |             | 2.3.3    | Super I/O Configuration                                  | . 44 |
|         |             |          | Figure 2.9 Super I/O Configuration                       | . 44 |
|         |             | 2.3.4    | Hardware Health Configuration                            | . 45 |
|         |             |          | Figure 2.10Hardware health configuration                 | . 45 |
|         | 2.4         | ACPI S   | Settings                                                 | . 46 |
|         |             |          | Figure 2.11ACPI Settings                                 | . 46 |
|         |             | 2.4.1    | General ACPI Configuration                               | . 46 |
|         |             |          | Figure 2.12General ACPI Configuration                    | . 46 |
|         |             | 2.4.2    | Advanced ACPI Configuration                              | . 47 |
|         |             |          | Figure 2.13Advanced ACPI Configuration                   | . 47 |
|         |             | 2.4.3    | South Bridge ACPI Configuration                          | . 48 |
|         |             |          | Figure 2.14 South Bridge ACPI Configuration              | . 48 |
|         | 2.5         | APM C    | Configuration                                            | . 48 |
|         |             |          | Figure 2.15APM Configuration                             | . 48 |
|         | 2.6         | Config   | ure Remote Access Type and parameters                    | . 49 |
|         |             | C        | Figure 2.16Configure Remote Access type and parameters   | . 49 |
|         | 2.7         | Advan    | ced PCI/PnP Settings                                     | . 50 |
|         |             |          | Figure 2.17PCI/PNP Setup (top)                           | . 50 |
|         |             | 2.7.1    | Clear NVRAM                                              | . 50 |
|         | 2.8         | Boot S   | Settings                                                 | . 50 |
|         |             |          | Figure 2.18Boot Setup Utility                            | . 50 |
|         |             | 2.8.1    | Boot settings Configuration                              | . 51 |
|         |             |          | Figure 2.19Boot Setting Configuration (AIMB-566VG-00A1E) | . 51 |
|         |             |          | Figure 2.20Boot Setting Configuration (AIMB-566VG-TKA1E) | . 51 |
|         | 2.9         | Securi   | ty Setup                                                 | . 52 |
|         |             |          | Figure 2.21Password Configuration                        | . 52 |
|         | 2.10        | Advan    | ced Chipset Settings                                     | . 53 |
|         |             |          | Figure 2.22Advanced Chipset Settings                     | . 53 |
|         |             | 2.10.1   | North Bridge Chipset Configuration                       | 53   |
|         |             |          | Figure 2.23North Bridge Configuration                    | . 53 |
|         |             |          | Figure 2.24 Video function configuration                 | . 54 |
|         |             | 2.10.2   | South Bridge Chipset Configuration                       | . 54 |
|         |             |          |                                                          |      |

|         | 2.11                     | Figure 2.25South Bridge Configuration<br>Figure 2.26South Bridge Chipset Configuration<br>2.10.3 ME Subsystem Configuration<br>Exit Option<br>Figure 2.27Exit Option<br>2.11.1 Save Changes and Exit<br>2.11.2 Discard Changes and Exit<br>2.11.3 Load Optimal Defaults<br>2.11.4 Load Fail-Safe Defaults | 55<br>55<br>56<br>56<br>56<br>56<br>56<br>57<br>57 |
|---------|--------------------------|----------------------------------------------------------------------------------------------------|----------------------------------------------------|
| Chapter | 3                        | Chipset Software Installation Utility                                                                                                    | 59                                                 |
|         | 3.1<br>3.2<br>3.3        | Before you begin<br>Introduction<br>Windows XP Driver Setup                                                                                                    | 60<br>60<br>61                                     |
| Chapter | 4                        | VGA Setup                                                                                                    | .65                                                |
|         | 4.1<br>4.2               | Introduction<br>Windows Vista/XP/2000 Driver Setup                                                                                                    | 66<br>66                                           |
| Chapter | 5                        | LAN Configuration                                                                                                    | .71                                                |
|         | 5.1<br>5.2<br>5.3<br>5.4 | Introduction<br>Features<br>Installation<br>Win XP Driver Setup (LAN)                                                                                                    | 72<br>72<br>72<br>73                               |
| Chapter | 6                        | Audio Setup                                                                                                    | .77                                                |
|         | 6.1                      | Audio Setup                                                                                                    | 78                                                 |
| Chapter | 7                        | AMT Setup<br>(AIMB-566VG-00A1E only)                                                                                                    | .81                                                |
|         | 7.1<br>7.2<br>7.3        | Intel AMT Overview<br>Windows XP Intel® ME (Management Engine) HECI Setup<br>Windows XP AMT ME LMS_SOL Driver Setup                                                                                                    | 82<br>82<br>86                                     |
| Chapter | 8                        | Utility Setup                                                                                                    | .89                                                |
|         | 8.1<br>8.2               | RAID Driver setup (AIMB-566VG-00A1E only)<br>Hardware Doctor OBS Utility setup                                                                                                    | 90<br>92                                           |
| Appendi | хA                       | Specifications Summary                                                                                                    | .97                                                |
|         | A.1<br>A.2               | Specifications Summary<br>Block Diagram<br>Figure A.1 Block Diagram                                                                                                    | 98<br>100<br>100                                   |

## Appendix B Programming the Watchdog Timer.... 101

| B.1 | Watcho | log timer overview                  | 102 |
|-----|--------|-------------------------------------|-----|
| B.2 | Progra | mming the Watchdog Timer            | 102 |
|     | Ū      | Table B.1: Watchdog timer registers | 104 |
|     | B.2.1  | Example Programs                    | 104 |

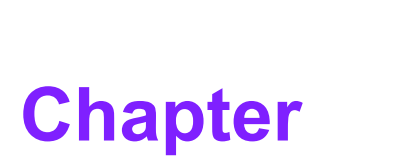

## **Product Introduction**

This chapter describes the main board features and the new technologies it supports.

### **1.1 Before you Proceed**

Take note of the following precautions before you install motherboard components or change any motherboard settings.

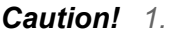

- **on!** 1. Unplug the power cord from the wall socket before touching any component.
  - 2. Use a grounded wrist strap or touch a safely grounded object or a metal object, such as the power supply case, before handling components to avoid damaging them with electrostatic discharge.
  - 3. Hold components by the edges to avoid touching the ICs on them.
  - 4. Whenever you uninstall any component, place it on a grounded antistatic pad or in the bag that came with the component.
  - 5. Before you install or remove any component, ensure that the ATX power supply is switched off or the power cord is detached from the power supply. Failure to do so may cause severe damage to the motherboard, peripherals, and/or components.

#### **Onboard LED**

The motherboard comes with a standby power LED that lights up to indicate that the system is ON, in sleep mode, or in soft-off mode. This is a reminder that you should shut down the system and unplug the power cable before removing or plugging in any motherboard component. The illustration below shows the location of the onboard LED.

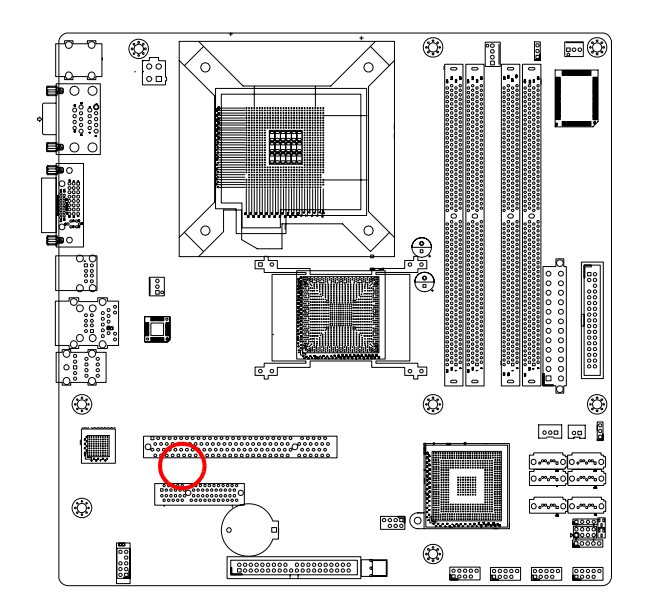

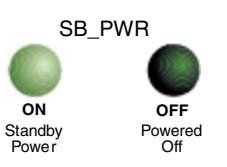

#### 1.2 **Motherboard Overview**

Before you install the motherboard, study the configuration of your chassis to ensure that the motherboard fits into it. Refer to the chassis documentation before installing the motherboard.

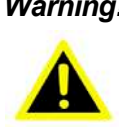

**Warning!** Make sure to unplug the power cord before installing or removing the motherboard. Failure to do so may cause physical injury and/or damage to motherboard components.

#### **1.2.1 Placement Direction**

When installing the motherboard, make sure that you place it into the chassis in the correct orientation. The edge with external ports goes to the rear part of the chassis as indicated in the image below.

#### 1.2.2 Screw Holes

Place eight (8) screws into the holes indicated by circles to secure the motherboard to the chassis.

**Caution!** Do not over tighten the screws! Doing so can damage the motherboard.

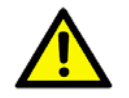

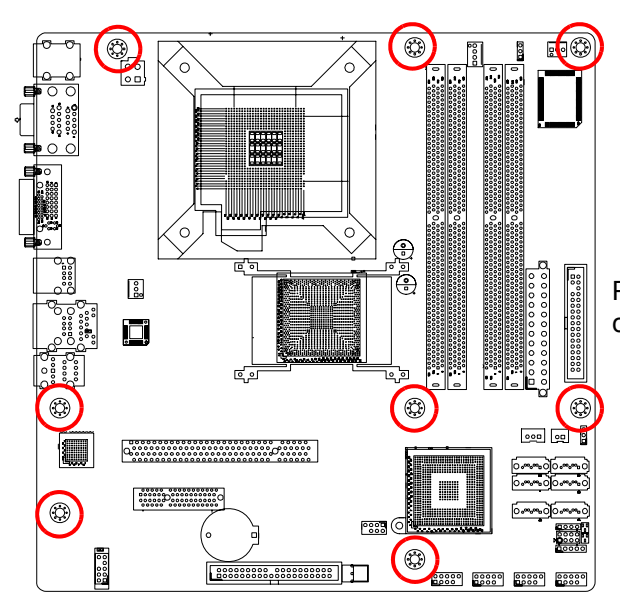

Place this side toward the rear of the chassis.

## **1.3 Motherboard Layout**

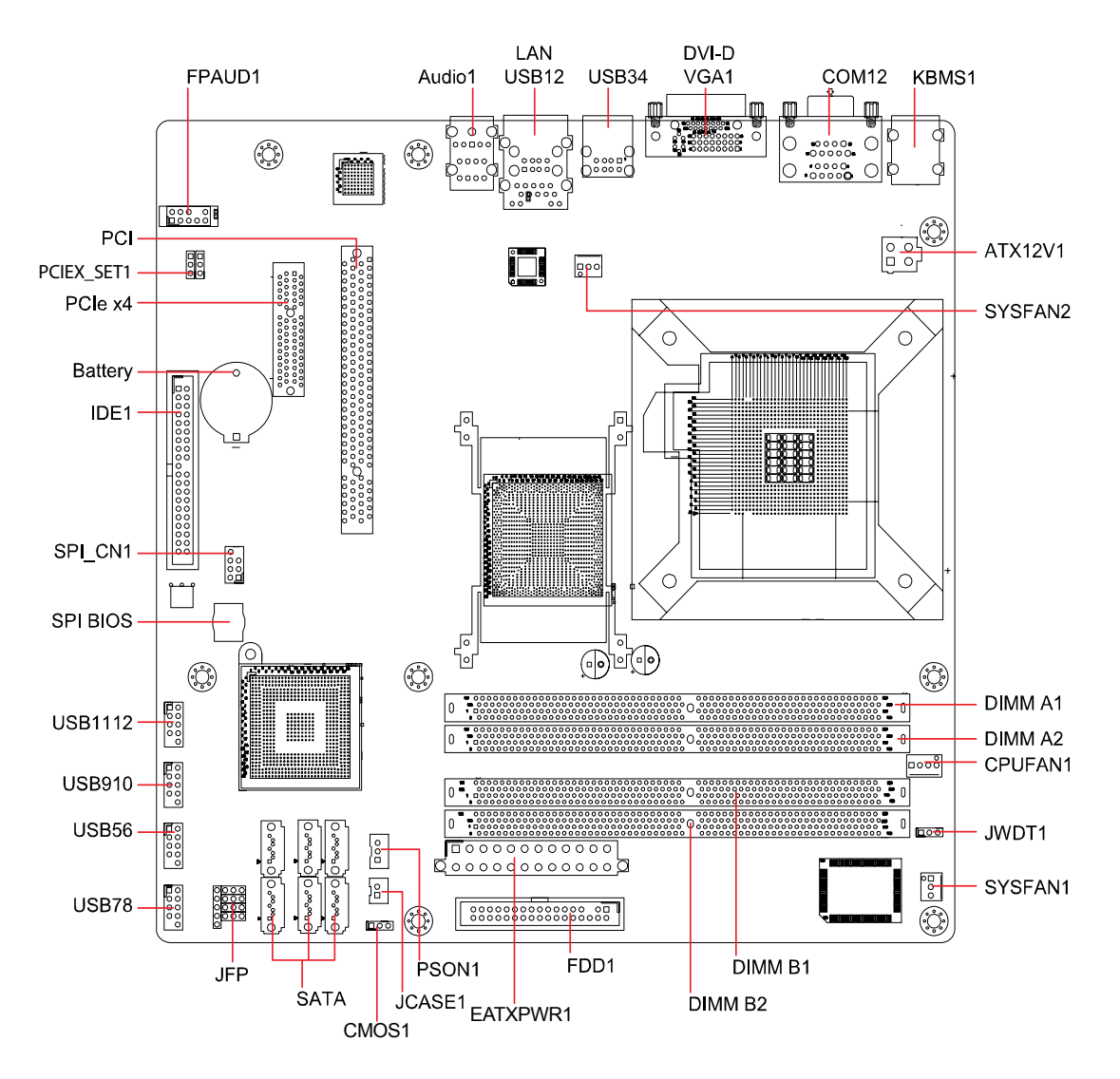

Figure 1.1 AIMB-566VG-00A1E Motherboard Layout

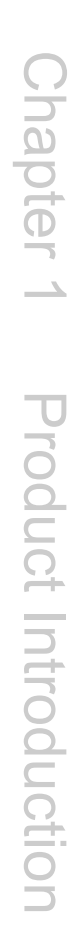

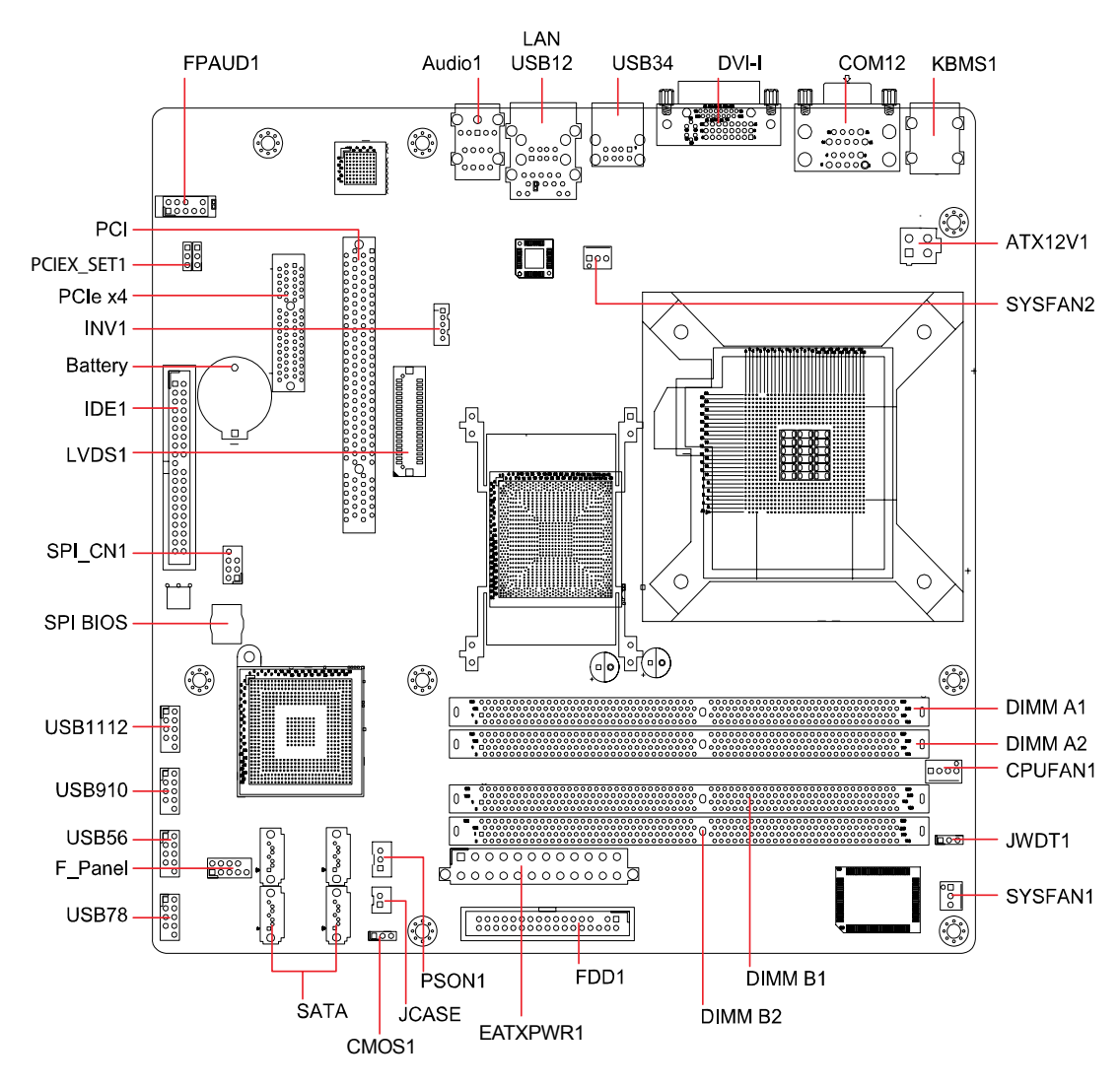

Figure 1.2 AIMB-566VG-TKA1E Motherboard Layout

## 1.3.1 Layout Content List

| Table 1.1: Slots |                       |
|------------------|-----------------------|
| Label            | Function              |
| DIMM_A1          | 240-pin SODIMM slot 1 |
| DIMM_A2          | 240-pin SODIMM slot 2 |
| DIMM_B1          | 240-pin SODIMM slot 3 |
| DIMM_B2          | 240-pin SODIMM slot 4 |
| PCIEX4           | PCI express x 4 slot  |
| PCI1             | PCI slot              |

| Table 1.2: Jumpers |                                      |                             |  |  |
|--------------------|--------------------------------------|-----------------------------|--|--|
| Label              | Function                             | Note                        |  |  |
| CMOS1              | Clear CMOS                           | 3 x 1 header, pitch 2.54 mm |  |  |
| JCASE              | Chassis Intrusion Connector          | 2 x 1 header, pitch 2.54 mm |  |  |
| PSON_1             | Power ATX/AT Selector                | 3 x 1 header, pitch 2.54 mm |  |  |
| JWDT1              | Watchdog Timer Output                | 3 x 1 header, pitch 2.54 mm |  |  |
| PCIEX_SET1         | One PCIe x4 or four PCIe x1 selector | 2 X 3 header, pitch 2.54 mm |  |  |

| Table 1.3: Rea | Table 1.3: Rear Panel Connector                  |                                                            |  |  |  |
|----------------|--------------------------------------------------|------------------------------------------------------------|--|--|--|
| Label          | Function                                         | Note                                                       |  |  |  |
| KBMS1          | PS/2 keyboard and mouse                          | 6-pin Mini-Din                                             |  |  |  |
| COMD1          | Serial Port Connector 1 & 2                      | Dual D-sub 9-pin, male                                     |  |  |  |
| VGA1           | VGA Connector<br>(AIMB-566VG-00A1E only)         | D-sub 15-pin, female                                       |  |  |  |
|                | DVI-D Connector                                  | DVI connector, female                                      |  |  |  |
| DVI1           | DVI-I Connector<br>(AIMB-566VG-TKA1E only)       | -I Connector<br>MB-566VG-TKA1E only) DVI connector, female |  |  |  |
| USB34          | USB Connector x 2                                |                                                            |  |  |  |
| LAN_USB12      | RJ-45 Ethernet Connector x 1                     |                                                            |  |  |  |
| AUDIO1         | Line-in Port, Line-out Port,<br>Microphone Port, | 5.1 Channel Audio I/O (3 jacks)                            |  |  |  |

| Table 1.4: Internal Connector |                                                   |                                       |  |  |
|-------------------------------|---------------------------------------------------|---------------------------------------|--|--|
| Label                         | Function                                          | Note                                  |  |  |
| FPAUD1                        | Front Panel Audio Connector                       | 5 x 2 header, pitch 2.54 mm           |  |  |
| ATX12V1                       | ATX Power Connector                               | 2 x 2 header                          |  |  |
| SYSFAN1                       | Chassis Fan Connector                             | 3 x 1 wafer, pitch 2.54 mm            |  |  |
| SYSFAN2                       | Power Fan Connector                               | 3 x 1 wafer, pitch 2.54 mm            |  |  |
| CPUFAN1                       | CPU Fan Connector                                 | 4 x 1 wafer, pitch 2.54 mm            |  |  |
| EATXPWR1                      | ATX Power Connector                               | 12 x 2 header                         |  |  |
| FDD1                          | Floppy Disk Drive Connector                       | 17 x 2 header, pitch 2.54 mm          |  |  |
| F_Panel1                      | System Panel Connector<br>(AIMB-566VG-TKA1E only) | 2 X 5 header, pitch 2.54 mm           |  |  |
| JFP                           | System Panel Connector                            | 4 x 3 and 5 x 1 header, pitch 2.54 mm |  |  |

| Table 1.4: Internal Connector |                                              |                              |  |
|-------------------------------|----------------------------------------------|------------------------------|--|
| IDE1                          | Primary EIDE(RAID) Connector                 | 20 x 2 header, pitch 2.54 mm |  |
| SATA1~6                       | Serial ATA Connectors 1~6 [red]              | 7-pin header                 |  |
| SPI_CN1                       | SPI pin header                               | 4 x 2 header, pitch 2.54 mm  |  |
| USB5 ~ 12                     | USB 2.0 Connector                            | 5 x 2 header, pitch 2.54 mm  |  |
| LVDS1                         | LVDS connector<br>(AIMB-566VG-TKA1E only)    | 40-pin DF13 connector female |  |
| INV1                          | Backlight enabler<br>(AIMB-566VG-TKA1E only) | 1 X 4 header, pitch 2.54 mm  |  |

## **1.4 Central Processing Unit (CPU)**

The motherboard comes with a surface mount LGA775 socket designed for the Intel<sup>®</sup> LGA775 Core<sup>™</sup>2 Quad/Core<sup>™</sup>2 Extreme/Core<sup>™</sup>2 Duo/Pentium<sup>®</sup> Extreme/ Pentium<sup>®</sup> D/Pentium<sup>®</sup> 4 CPU processors.

1. Make sure the AC power is off before you install the CPU.

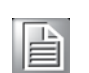

2.

Note!

If installing a dual-core CPU, connect the CPU fan cable to the **CPU\_FAN1** connector to ensure system stability.

#### Caution! 1.

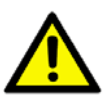

Your boxed Intel<sup>®</sup> LGA775 Core<sup>™</sup>2 Quad / Core<sup>™</sup>2 Extreme / Core<sup>™</sup>2 Duo / Pentium<sup>®</sup> Extreme / Pentium<sup>®</sup> D / Pentium<sup>®</sup> 4 CPU processor package should come with installation instructions for the CPU, heatsink, and the retention mechanism. If the instructions in this section do not match the CPU documentation, follow the latter.

- 2. Upon purchase of the motherboard, make sure that the PnP cap is on the socket and the socket contacts are not bent. Contact your retailer immediately if the PnP cap is missing, or if you see any damage to the PnP cap/socket contacts/motherboard components. Your place of purchase or local distributor will shoulder the cost of repair only if the damage is shipment/transit-related.
- 3. Keep the cap after installing the motherboard. Your place of purchase or local distributor will process Return Merchandise Authorization (RMA) requests only if the motherboard comes with the cap on the LGA775 socket.
- 4. The product warranty does not cover damage to the socket contacts resulting from incorrect CPU installation/removal, or misplacement/loss/incorrect removal of the PnP cap.

#### 1.4.1 Installing the CPU

1. Locate the CPU socket on the motherboard.

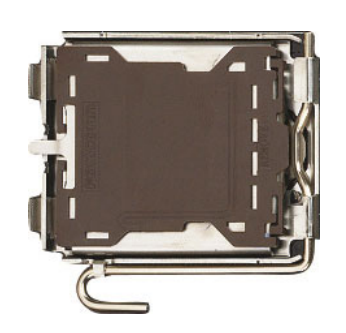

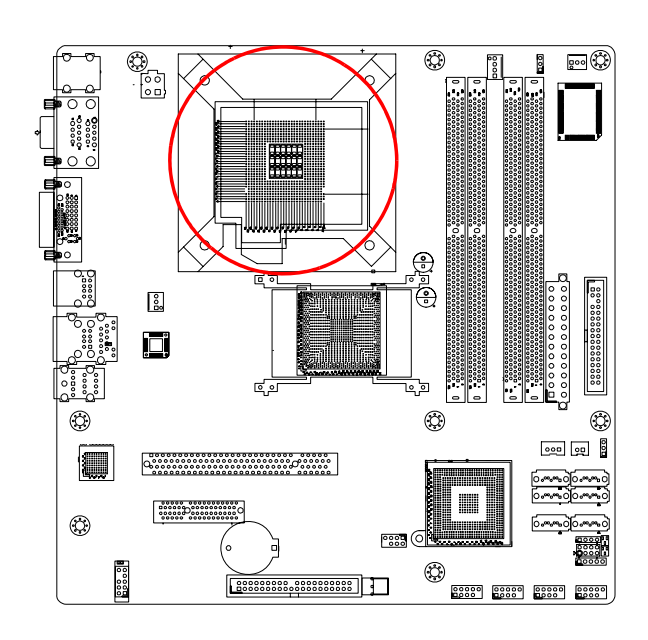

**Note!** Before installing the CPU, make sure that the socket box is facing towards you.

2. Press the load lever with your thumb (A), then move it outwards (B) until it is released from the retention tab.

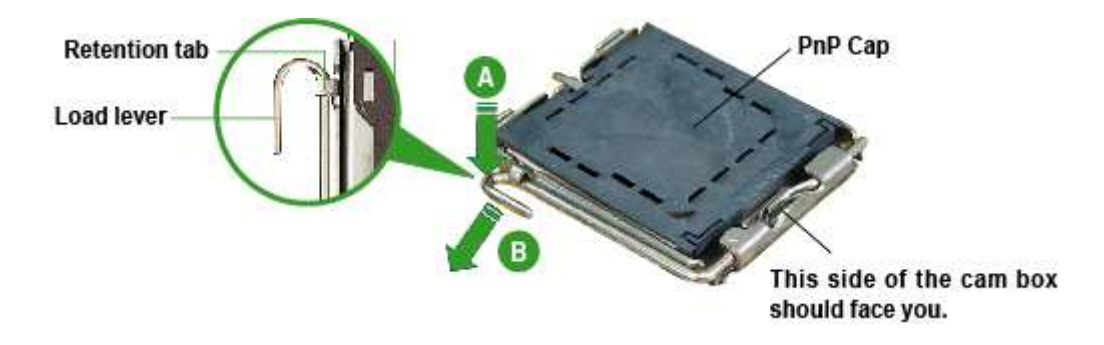

**Caution!** To prevent damage to the socket pins, do not remove the PnP (Pick and Place) cap unless you are installing a CPU.

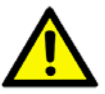

3. Lift the load lever in the direction of the arrow to a 135° angle.

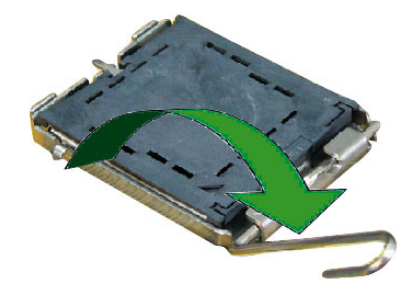

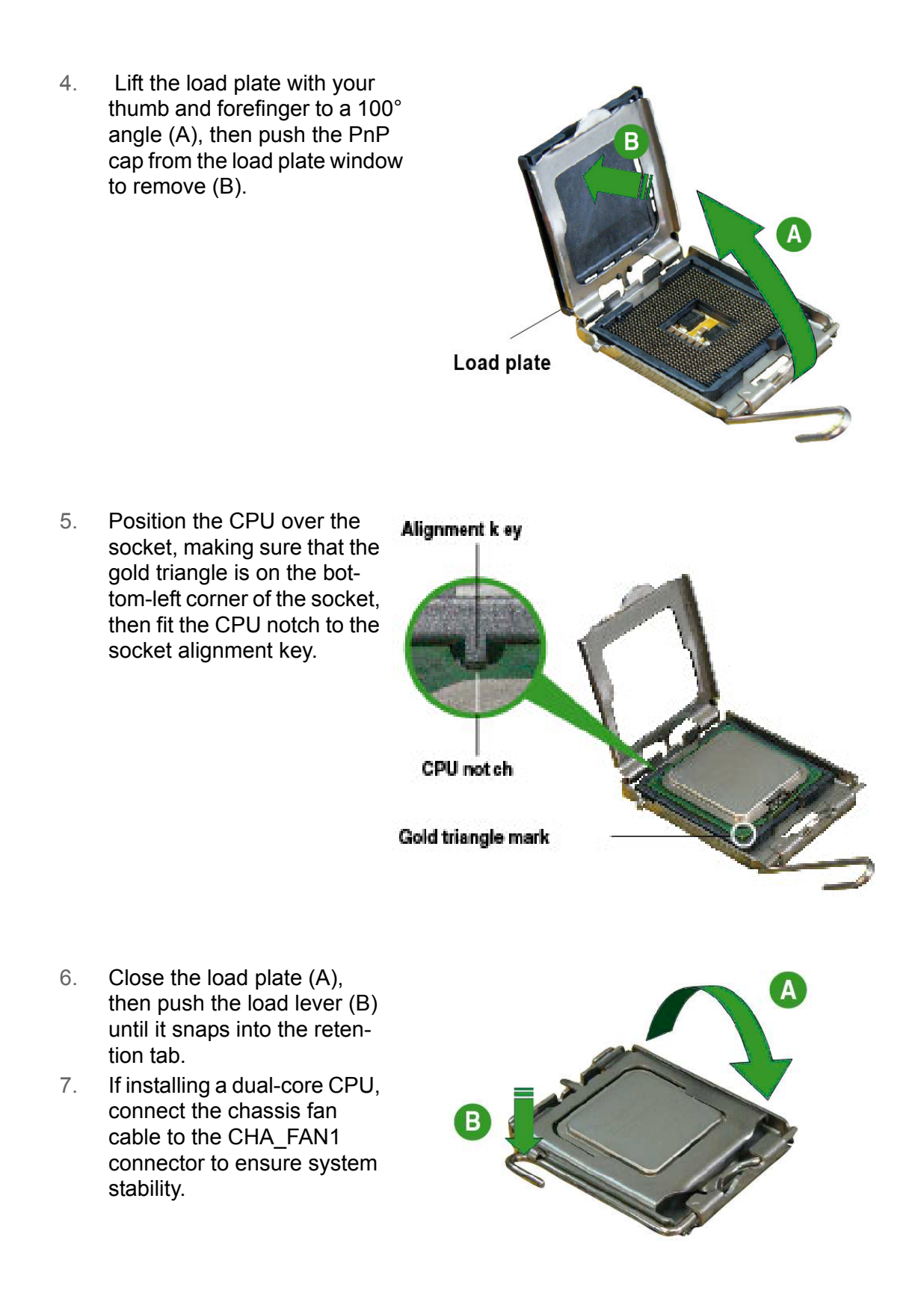

*Caution!* The CPU fits only in one correct orientation. DO NOT force the CPU into the socket or you may bend the connectors on the socket and/or damage the CPU!

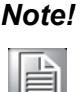

The motherboard supports Intel® LGA775 processors with the Intel® Enhanced Memory 64 Technology (EM64T), Enhanced Intel Speed-Step® Technology (EIST), and Hyper-Threading Technology.

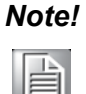

After installation, make sure to plug-in the ATX power cable into the motherboard.

#### 1.4.2 Installing the CPU Heatsink and Fan

The Intel<sup>®</sup> LGA775 Core<sup>™</sup>2 Quad/Core<sup>™</sup>2 Extreme/Core<sup>™</sup>2 Duo/Pentium<sup>®</sup> Extreme/Pentium<sup>®</sup> D/Pentium<sup>®</sup> 4 CPU processors require a specially designed heatsink and fan assembly to ensure optimum thermal condition and performance.

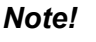

- Install the motherboard to the chassis before you install the CPU fan and heatsink assembly.
- When you buy a boxed Intel<sup>®</sup> processor, the package includes the CPU fan and heatsink assembly. If you buy a CPU separately, make sure that you use only Intel<sup>®</sup>-certified multi-directional heatsink and fan.

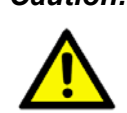

Caution! If you purchased a separate CPU heatsink and fan assembly, make sure that you have properly applied thermal interface material to the CPU heatsink or CPU before you install the heatsink and fan assembly.

Place the heatsink on top 1. of the installed CPU, making sure that the four fasteners match the holes on the motherboard.

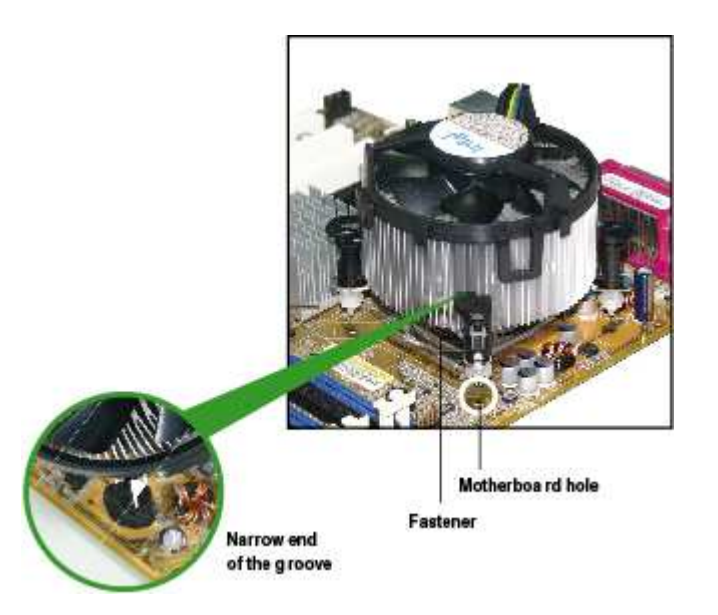

### Note!

盲

Orient the heatsink and fan assembly so that the CPU fan cable is as close as possible to the CPU fan connector.

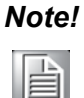

Make sure each fastener is oriented as shown, with the narrow groove directed outward.

2. Push down two fasteners at a time in a diagonal sequence to secure the heatsink and fan assembly in place.

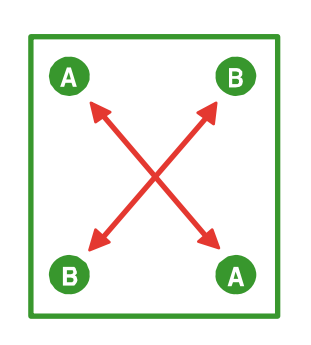

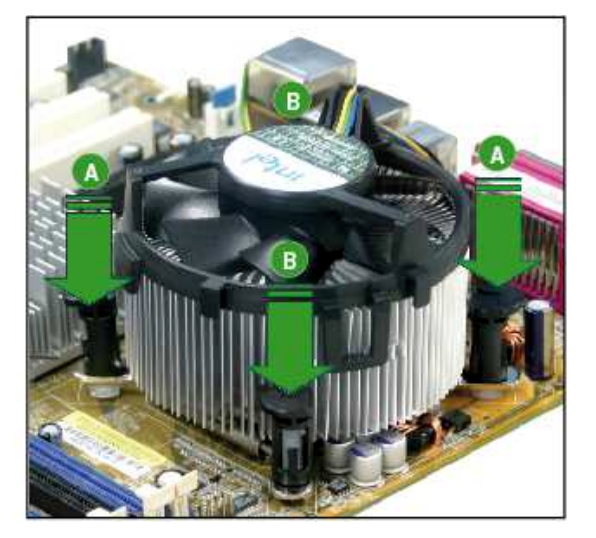

3. Connect the CPU fan cable to the connector on the motherboard labeled **CPU\_FAN1**.

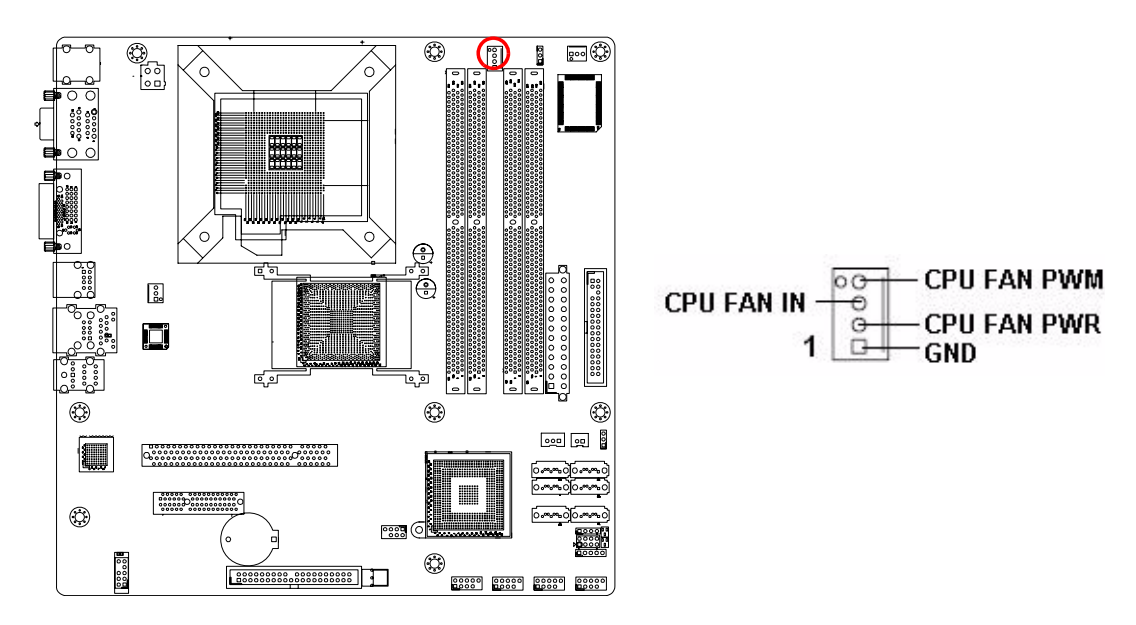

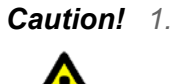

- Do not forget to connect the fan cables to the fan connectors. Insufficient air flow inside the system may damage the motherboard components, and hardware monitoring errors can occur if you fail to plug this connector.
- 2. These are not jumpers! DO NOT place jumper caps on the fan connectors.

#### **1.4.3 Uninstalling the CPU Heatsink and Fan**

- 1. Disconnect the CPU fan cable from the connector on the mother-board.
- 2. Rotate each fastener counterclockwise.

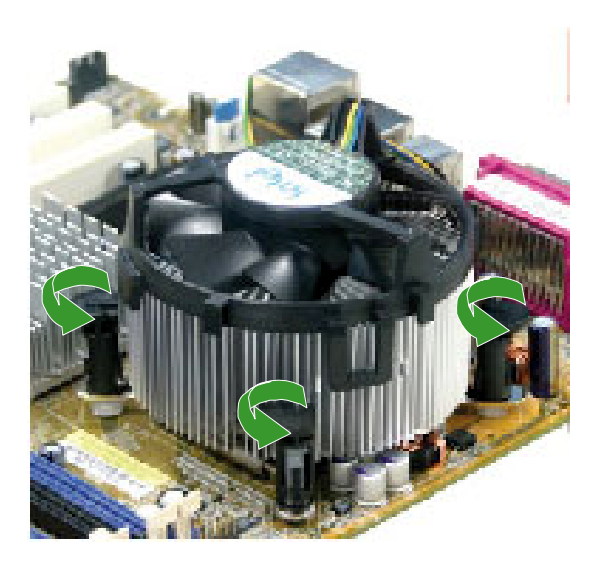

3. Pull up two fasteners at a time in a diagonal sequence to disengage the heatsink and fan assembly from the motherboard.

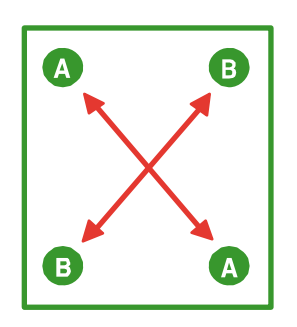

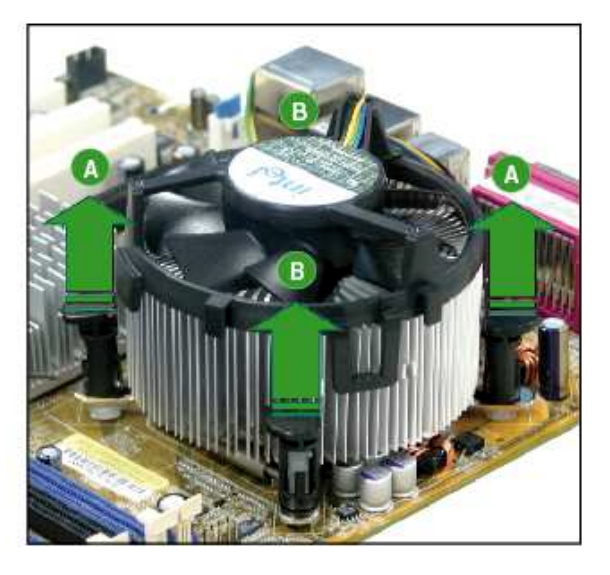

4. Carefully remove the heatsink and fan assembly from the mother-board.

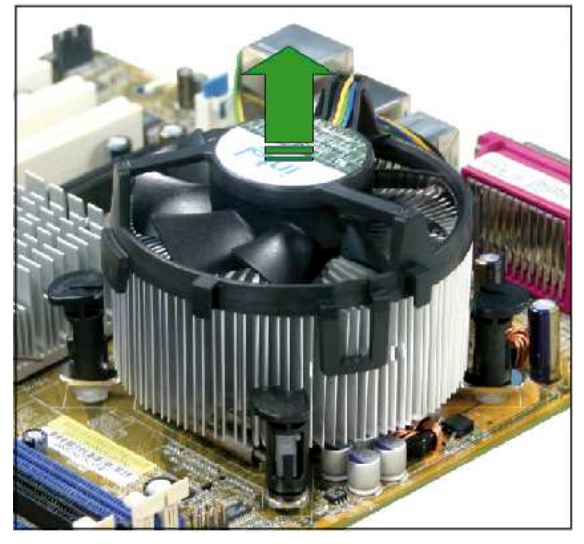

5. Rotate each fastener clockwise to ensure correct orientation when reinstalling.

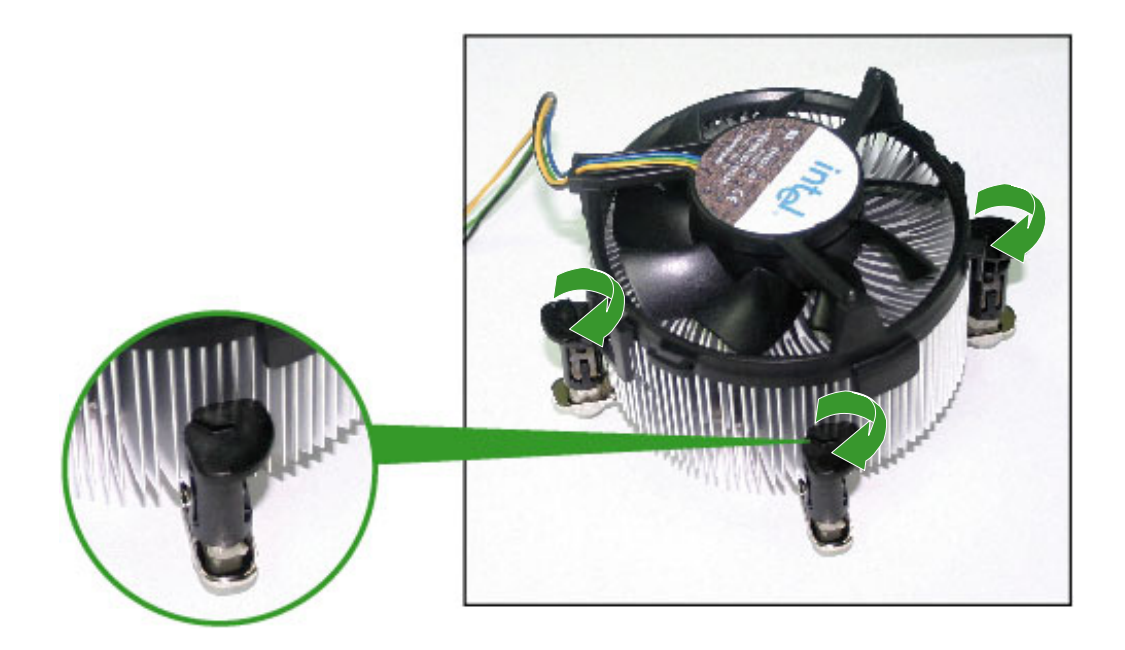

Narrow end of the groove

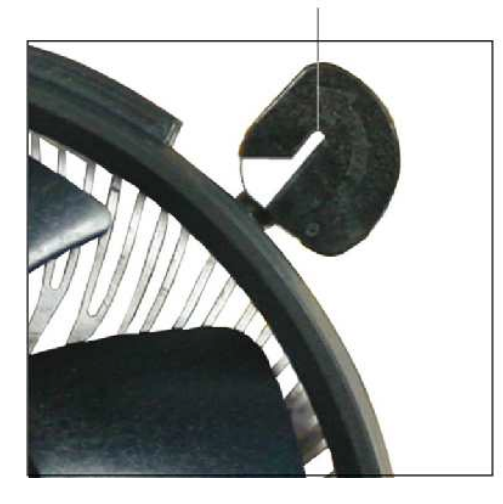

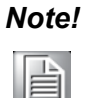

The narrow end of the groove should point outward after resetting. (The photo shows the groove shaded for emphasis.)

#### Note!

Refer to the documentation in the boxed or stand-alone CPU fan package for detailed information on CPU fan installation.

## 1.5 System Memory

#### 1.5.1 DIMM Sockets Location

The motherboard comes with four 240-pin Double Data Rate 2 (DDR2) Dual Inline Memory Modules (DIMM) sockets.

A DDR2 module has the same physical dimensions as a DDR DIMM but has a 240pin footprint compared to the 184-pin DDR DIMM. DDR2 DIMMs are notched differently to prevent installation on a DDR DIMM socket. The following figure illustrates the location of the sockets:

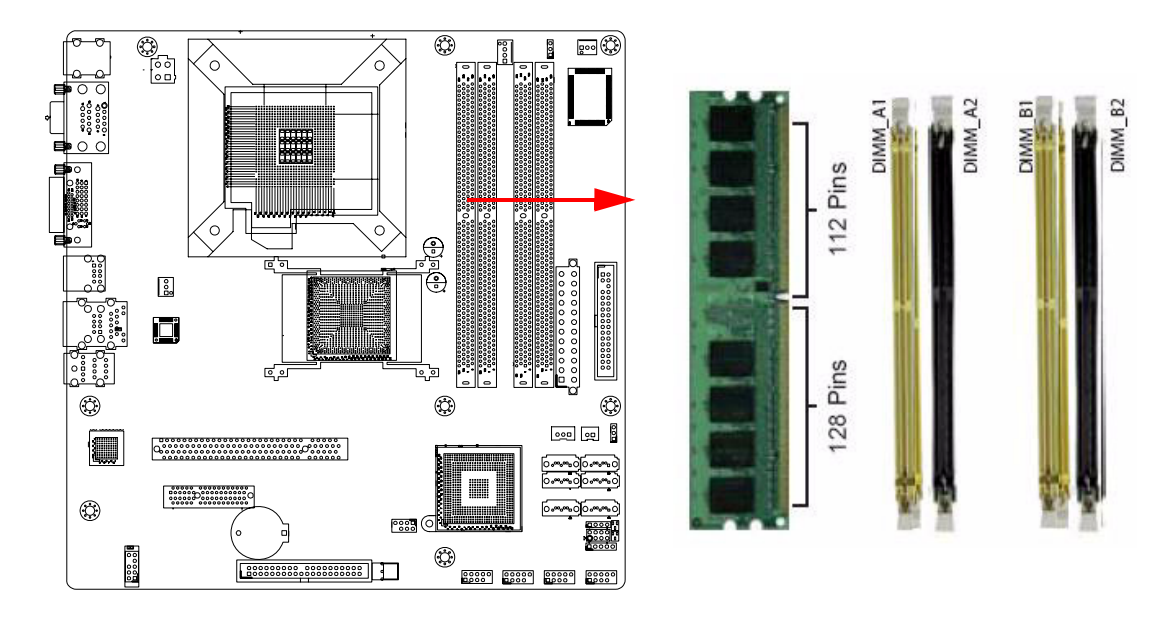

#### Note!

Intel AMT support is for AIMB-566VG-00A1E only. To enable the AMT feature, a memory module must be installed on DIMMA1, so that "Intel AMT support" option will appear on BIOS menu. For details please see "South Bridge Chipset Configuration" on page 54.

### 1.5.2 Memory Configurations

You can install 128 MB, 256 MB, 512 MB, 1 GB and 2 GB DDR2 SDRAM DIMMs into the SODIMM sockets using the memory configurations in this section.

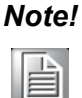

- 1. Installing DDR2 DIMM other than the recommended configurations may cause memory sizing error or system boot failure. Use any of the recommended configurations.
- 2. For dual-channel configuration, the total size of memory module(s) installed per channel must be the same (DIMM1 = DIMM2).
- 3. Always install DIMMs with the same CAS latency. For optimum compatibility, it is recommended that you obtain memory modules from the same vendor.
- 4. Due to chipset resource allocation, the system may detect less than 1 GB system memory when you installed one 1 GB DDR2 memory modules.
- 5. This motherboard does not support memory modules made up of 128 Mb chips or double-sided x16 memory modules.

Make sure that the memory frequency matches the CPU FSB (Front Side Bus). Refer to the Memory frequency/CPU FSB synchronization table.

#### Note! 1. Recommended memory configuration

| Channel   | Socket              |
|-----------|---------------------|
| Channel A | DIMM_A1 and DIMM_A2 |
| Channel B | DIMM_B1 and DIMM_B2 |

2. Memory frequency/CPU FSB synchronization

| CPU FSB          | DDR2 DIMM<br>Type | Single Ch.Peak<br>Bandwidth | Dual Ch.Peak<br>Bandwidth |
|------------------|-------------------|-----------------------------|---------------------------|
|                  | 533               | 4.25GB/s                    | 8.5GB/s                   |
| 800/1066/1333MHz | 667               | 5.32GB/s                    | 10.6GB/s                  |
|                  | 800               | 6.4GB/s                     | 12.8GB/s                  |

#### 1.5.3 Installing a DDR2 DIMM

*Caution!* Make sure to unplug the power supply before adding or removing DIMMs or other system components. Failure to do so may cause severe damage to both the motherboard and the components.

- 1. Unlock a DIMM socket by pressing the retaining clips outward
- 2. Align a DIMM on the socket such that the notch on the DIMM matches the break on the socket.
- Firmly insert the DIMM into the 3. socket until the retaining clips snap back in place and the DIMM.

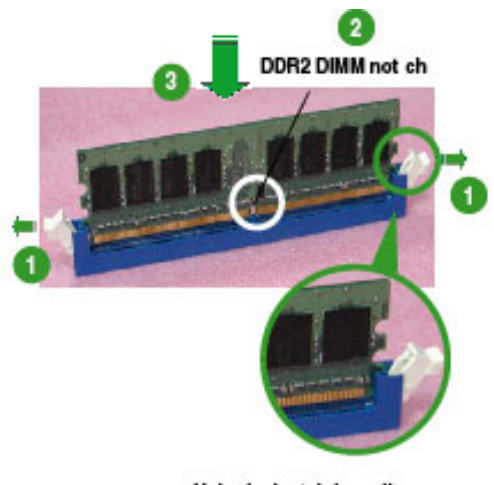

Unlocked retaining clip

#### Caution! 1.

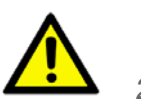

- A DDR2 DIMM is keyed with a notch so that it fits in only one direction. DO NOT force a DIMM into a socket to avoid damaging the DIMM.
- The DDR2 DIMM sockets do not support DDR DIMMs. DO NOT install DDR DIMMs to the DDR2 DIMM socket.

#### 1.5.4 Removing a DDR2 DIMM

- 1. Simultaneously press the retaining clips outward to unlock the DIMM.
- Remove the DIMM from the 2. socket.

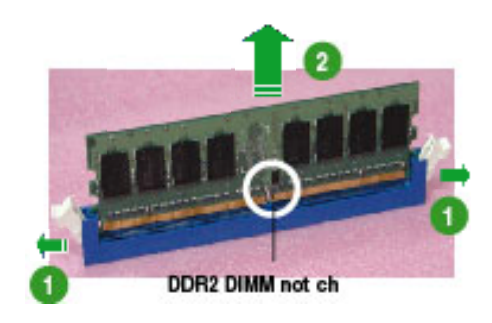

*Caution!* Support the DIMM lightly with your fingers when pressing the ejector tabs. The DIMM might get damaged when it flips out with extra force.

#### 1.6 **Expansion Slots**

In the future, you may need to install expansion cards. The following sub-sections describe the slots and the expansion cards that they support.

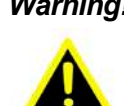

**Warning!** Make sure to unplug the power cord before adding or removing expansion cards. Failure to do so may cause you physical injury and damage motherboard components.

#### 1.6.1 Installing an Expansion Card

- 1. Before installing the expansion card, read the documentation that came with it and make the necessary hardware settings for the card.
- 2. Remove the system unit cover (if your motherboard is already installed in a chassis).
- 3. Remove the bracket opposite the slot that you intend to use. Keep the screw for later use.
- 4. Align the card connector with the slot and press firmly until the card is completely seated on the slot.
- 5. Secure the card to the chassis with the screw you removed earlier.
- 6. Replace the system cover.

#### 1.6.2 Configuring an Expansion Card

After installing the expansion card, configure it by adjusting the software settings.

- 1. Turn on the system and change the necessary BIOS settings if any.
- 2. Assign an IRQ to the card if needed. Refer to the tables on the next page.
- 3. Install the software drivers for the expansion card.

#### **1.6.3 Standard Interrupt Assignments**

| IRQ | Priority | Standard Function            |
|-----|----------|------------------------------|
| 0   | 1        | System Timer                 |
| 1   | 2        | Keyboard Controller          |
| 2   | -        | Redirect to IRQ#9            |
| 3   | 11       | IRQ holder for PCI steering* |
| 4   | 12       | Communications Port (COM1)*  |
| 5   | 13       | IRQ holder for PCI steering* |
| 6   | 14       | Floppy Disk Controller       |
| 7   | 15       | Printer Port (LPT)*          |
| 8   | 3        | System CMOS/Rear Time        |
| 9   | 4        | IRQ holder for PCI steering* |
| 10  | 5        | IRQ holder for PCI steering* |
| 11  | 6        | IRQ holder for PCI steering* |
| 12  | 7        | PS/2 Compatible Mouse Port*  |
| 13  | 8        | Numeric Data Processor       |
| 14  | 9        | Primary IDE Channel          |
| 15  | 10       | Secondary IDE Channel        |

\* There IRQs are usually available for ISA or PCI device.